### BARN OCH UNGDOMAR I SKRS

Styrgruppen SKRS & RC Syd 2024- 09-18

Välkomna till webbutbildning i SKRS! Under presentationen kommer era mikrofoner att vara avstängda.

Använd chattfunktionen för inlägg och frågor som är i slutet.

### Agenda för webbutbildning 18/9

- Presentation av arbetsgrupp BoU
- Start av SKRS för BoU
- Inloggning till SKRS
- Barnmodulen i SKRS
- Ny remiss, ICD10-koder, KVÅ-koder
- Vilka uppdateringar har gjorts för vuxna parallellt?
- Dashboard och Visualisering i SKRS
- Manual
- LIVE-visning
- Frågestund

### Modul för barn och ungdomar

Arbetsgrupp i SKRS

- Eva Karlström, chef Syncentralen Stockholm, registerhållare i SKRS.
- Kristina Tornqvist, ögonläkare i Skåne, registererfarenhet från Barnkataraktregistret (PECARE) och Barnsynskaderegistret.
- Ulrika Kjellström, ögonläkare i Skåne, ledamot i nationell arbetsgrupp (NAG) ärftliga retinala sjukdomar. Barnsynskaderegistret. Ärftliga retinala sjukdomar planerar ingå i registret för Sällsynta sjukdomar (inom RC Syd).
- Helena Backteman, synpedagog, barn och ungdomar, Västerbotten
- Sofia Evertsson Marberg, styrgruppsmedlem i SKRS, verksamhetsutvecklare, Västra Götaland
- Susanne Albrecht, RN ögonsjuksköterska, registerspecialist RC Syd, NAG medicinsk retina

# Planering-Utveckling-Implementeringsfas startar i september

Implementering

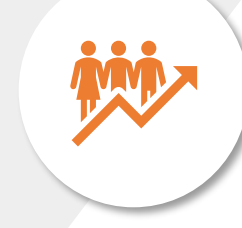

Alla startar samtidigt med <u>möjlighet</u> att registrera barn och ungdomar. Varje synhet startar när rutin för registrering av barn har sammanställts på lokal nivå. Styrgruppen i SKRS utbildar digitalt den 18/9. Ögonläkare 4/10. Skåne och Västerbotten (Umeå) är testenheter BoU. Start 1 oktober,

IT-utveckling av formulär

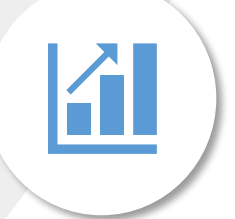

Utveckling av formulär, vårdprocess etc. Test av IT-utveckling inom arbetsgruppen och via referensgrupper i Västerbotten, Skåne och Västra Götaland. Uppdatering av manual för SKRS. Presentation på SKRS-dag 24/4.

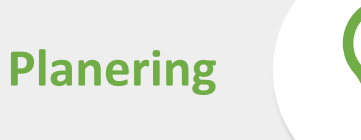

Arbetsgruppen har gjort en riskanalys, kravspecifikation och beställning via IT-konsult. Tagit beslut om vilka nya variabler som ska vara med, KVÅ, ICD10-tillägg. Vad kan samtidigt förbättras i vuxendelen?

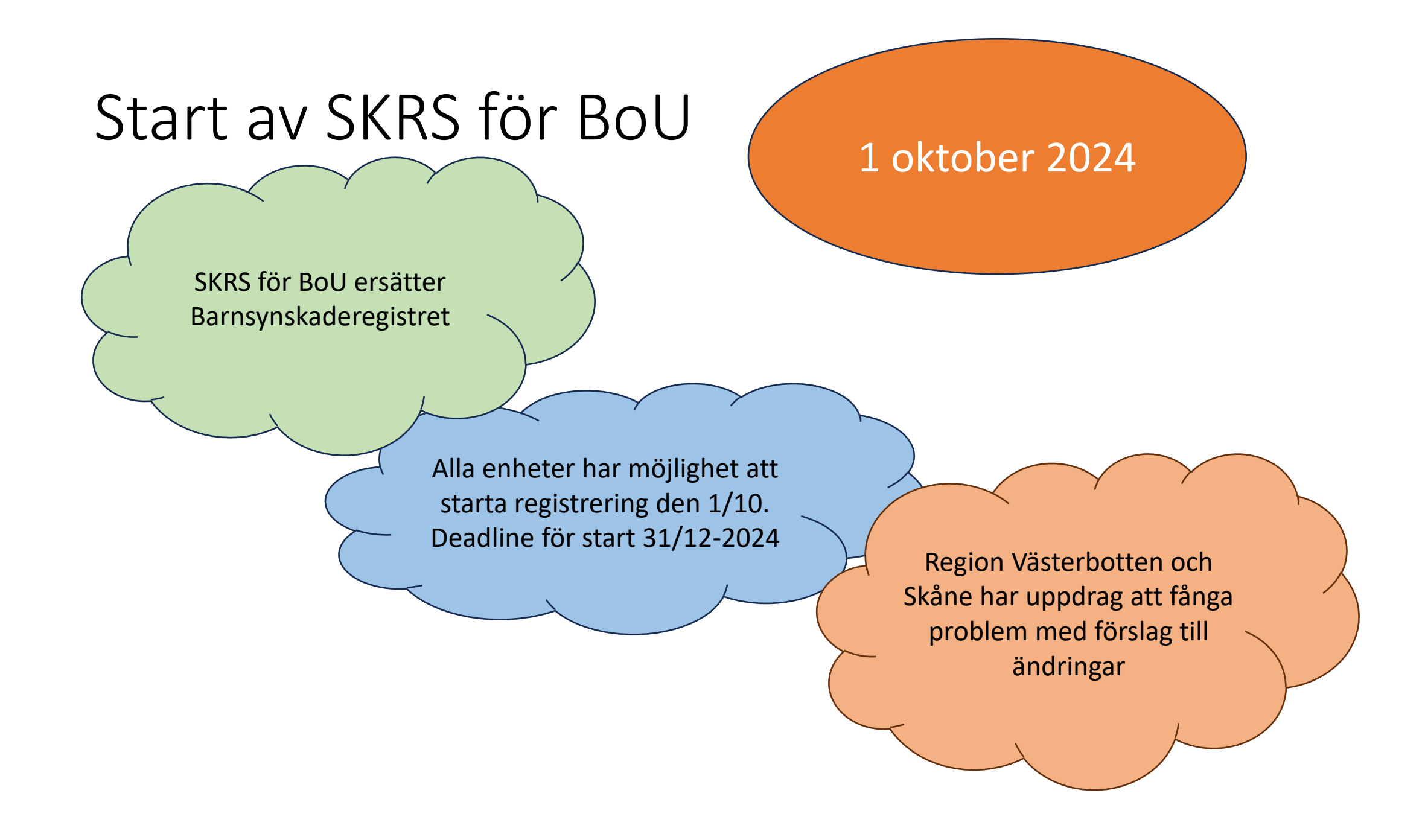

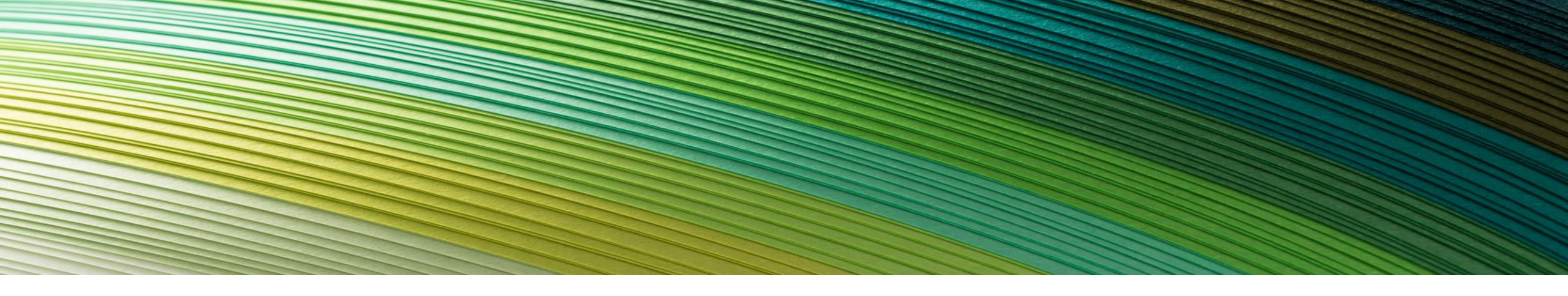

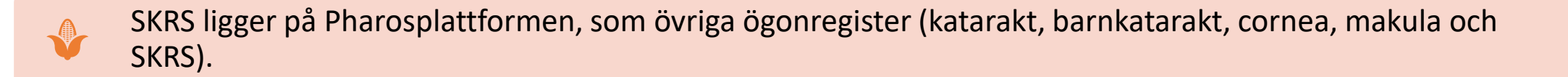

Länk till inloggningsplattformen <u>Pharos Login Portal (eyenetreg.se)</u>

Ansökan om inloggning görs av användaren med e-tjänstekort

När kontot är klart på RC Syd, skickas ett mejl till användarens e-post

Instruktion-for-inloggning-till-registerplattformen-Pharos.pdf (rcsyd.se)

### Inloggningsportal för Pharos-register

| < | Registercentrum Syds in | loggningsportal                                                                                                    |   |                          |
|---|-------------------------|----------------------------------------------------------------------------------------------------|---|--------------------------|
|   | *                       | PC SYD                                                                                                    | = | E-tjänstekortsinloggning |
|   |                         | REGISTERCENTRUM<br>KARLSKRONA + LUND                                                                                                    | 1 | Personlig inloggning     |
|   |                         | Välkommen till Registercentrum Syds inloggningsportal för nationella kvalitetsregister.                                                                    |   |                          |
|   |                         | Information                                                                                                    |   |                          |
|   |                         | Gäller endast Kataraktregistret:<br>Torsdagen den 29 augusti klockan 16:00 stänger registret för uppgradering och är åter i drift klockan 18:00 samma dag. |   |                          |

- 1. Sätt i e-tjänstekortet
- 2. Välj e-tjänstekortsinloggning

Nya användare behöver registrera sig här för att komma in i SKRS

För er som redan arbetar i SKRS med vuxna kommer den inloggning ni redan har att fungera utmärkt.

#### Skapa nytt login Kompletterande uppgifter/kommentarer Välj register --Välj register--Fyll i anledning till att du vill ha inloggning till registret ... Börja med att välja det register du önskar tillgång till. Befintlig inloggning till vald enhet? Enhet --Har du en inloggning?---- Välj en enhet --Välj sedan enhet som du önskar tillgång till. Välj Ja om du redan har en personlig inloggning till den valda enheten Annars välj Nej. E-postadress richard.bjorkman@regionblekinge.se Samtycke för hantering av personuppgifter enligt dataskyddsförordningen GDPR Bekräfta E-postadress richard.bjorkman@regionblekinge.se Ja, jag godkänner att RC Syd (Registercentrum Syd) behandlar mina personuppgifter inom nationella Ändra kvalitetsregister i enlighet med dataskyddsförordningen GDPR. Mer information om GDPR i fråga om kvalitetsregister finns på följande länk: http://rcsyd.se/om-register/juridik-ochregelvark/aktuella-lagar Begär login Avbryt

### Inloggningsportalen RC Syds hemsida- rcsyd.se

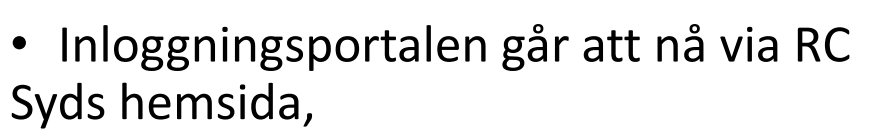

Registercentrum Syd (rcsyd.se) Inloggningar och e-tjänstekort

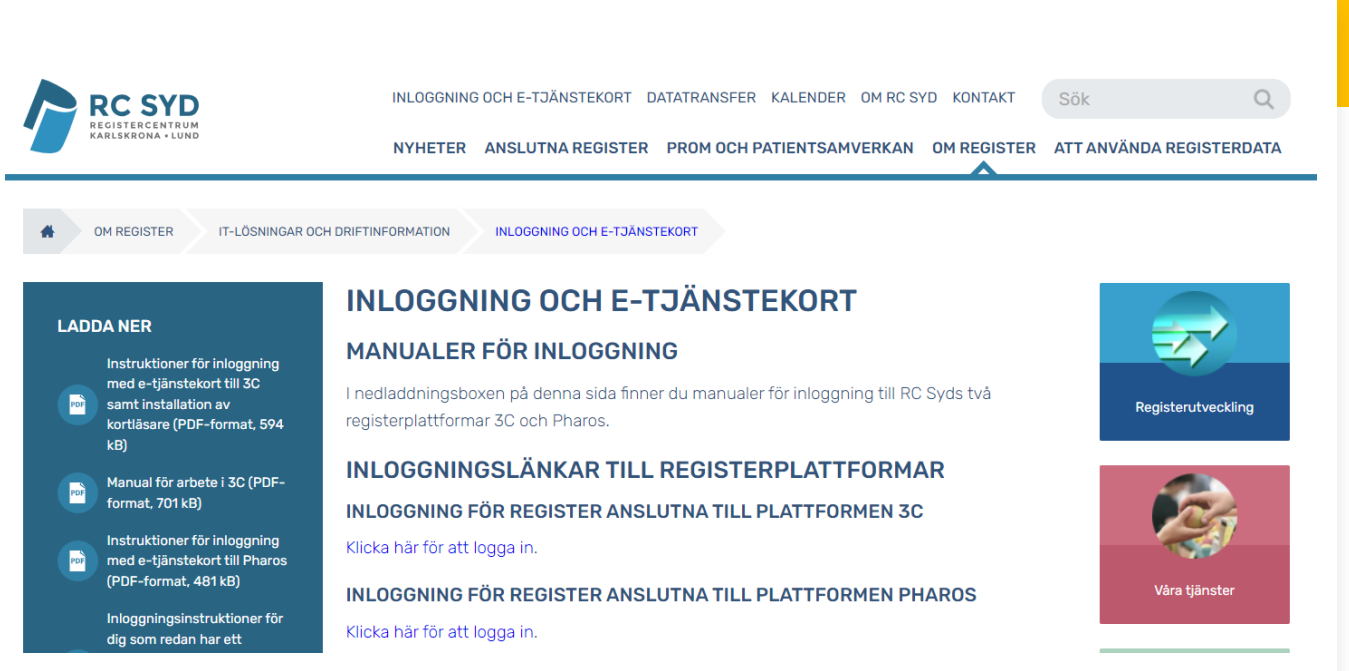

#### Inloggning via SKRS hemsida

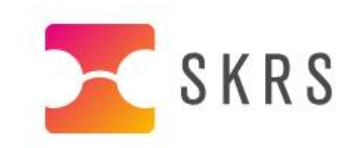

OM SKRS LÄNKAR KONTAKT SÖK

START NYHETER PATIENTINFORMATION PUBLIKATIONER VANLIGA FRÅGOR AKTUELL STATISTIK REGISTRERING LOGGA IN

#### 1 AV 6

#### SAVE THE DATE: HÖSTENS SKRS-DAG

**2024-06-28** Den 16 oktober hålls nästa SKRS (Svenskt Kvalitetsregister för Rehabilitering vid Synnedsättning)-dag. Mötet kommer att hållas digitalt och vara ett heldagsmöte. Mer information kommer längre fram.

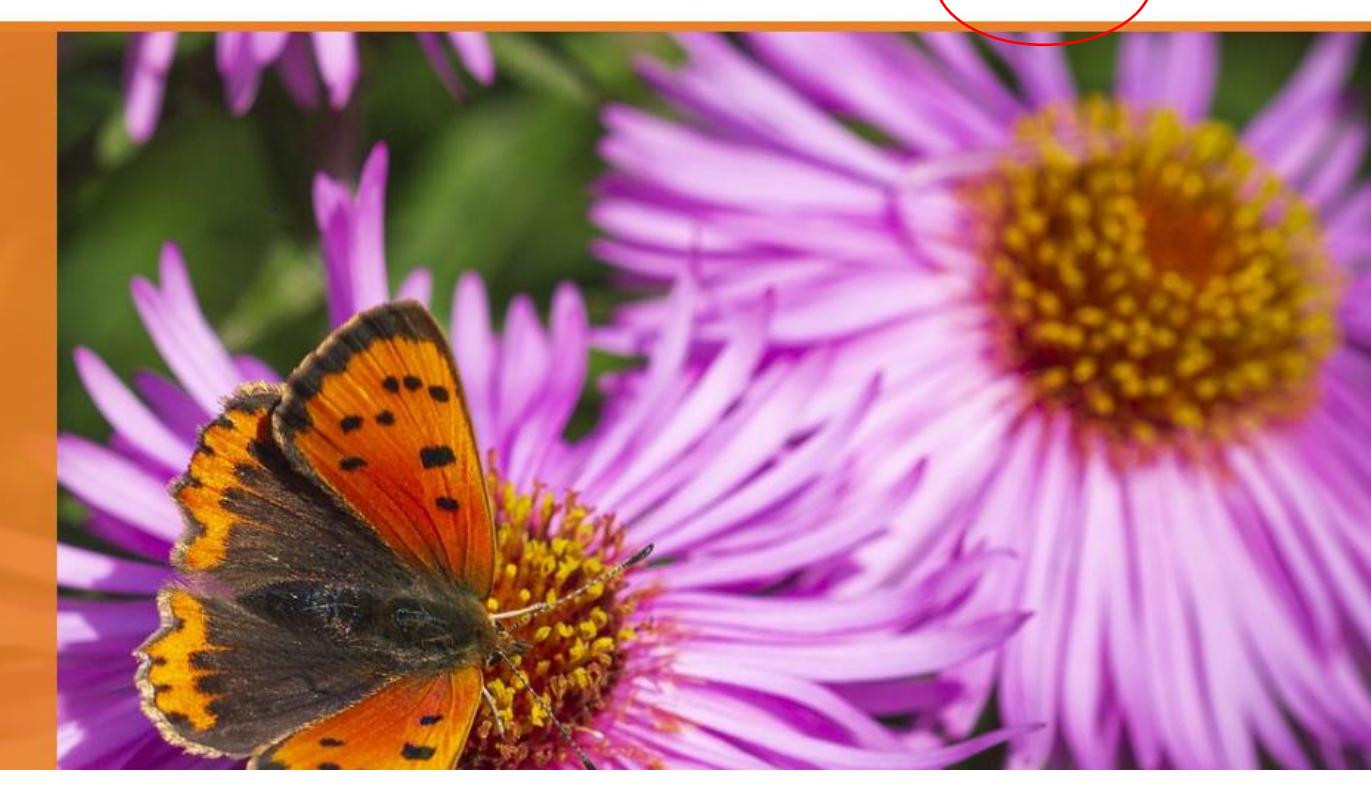

 $\odot \odot \odot$ 

Remiss för Barn/ungdomar under 20 År

20-årsdagen= vuxen i SKRS

Remiss fylls i av ögonläkare i första hand

Under blått streck=nya variabler

|     | Personnummer: ååååmmddnnnn                                                                |                                                                                                    |                                                      |                                                     |                         |                          |       |         |
|-----|-------------------------------------------------------------------------------------------|----------------------------------------------------------------------------------------------------|------------------------------------------------------|-----------------------------------------------------|-------------------------|--------------------------|-------|---------|
|     | 201009113344 Q                                                                            | Rensa                                                                                                    |                                                      | 1                                                   | Barnet Barnson (I       | K) <b>/201009113344T</b> |       |         |
|     | Remiss Historik Person                                                                    |                                                                                                    |                                                      | <u>N</u> y                                          | <u>S</u> para           | Signera                  | Ångra | Ta bort |
| der | Remissdatum *                                                                             | Egen remiss                                                                                                    | Kartlä                                               | aggning C                                           | Återbesök 🗹             | Uppföljning 🗹            |       |         |
|     | Remiss Vårdprocess                                                                        |                                                                                                    |                                                      |                                                     |                         |                          |       |         |
| ı i | Synskärpa höger  Synskärpa vänster  Närvisus  Synfältsbortfall                            | Diagnos<br>Huvuddiagnos *<br>Bidiagnos<br>Bidiagnos                                                                                  |                                                      | Annan diagnos                                       | \$                      | •                        |       |         |
| nya | Hemianopsi<br>Skotom av mindre grad<br>Skotom av högre grad<br>Inskränkningar i periferin | Barn och ungdom<br>Etiologi av synnedsättning *<br>Specificera *<br>Graviditetsvecka *<br>Ej känd<br>Födelsevikt i gram *<br>Ej känd | Är föräldram: Finns ögonsj Annan ärftlig Födelseland | a släkt? * v iukdom i släkter v sjukdom i släkt v * | Kusin<br>n? *<br>ten? * | Kusinbarn ▼ Ej känt      |       |         |

### Remiss/barn och ungdomsformulär

Ögonläkare lägger endast in nya remisser på barn och ungdomar.

Synskärpa hö/vä Närvisus Diagnos Synfältsbortfall Nya variabler i BoU Etiologi av synnedsättning Graviditetsvecka Födelsevikt i gram Är föräldrarna släkt? Finns ögonsjukdom i släkten? Finns annan ärftlig sjukdom i släkten? Kryssruta för adopterad Födelseland

Tillägg av diagnoser från fler kapitel i ICD10

|                            |                                | Diagnos SKRS-BU                               | ICD10 / | Antal Gruppering                                     |
|----------------------------|--------------------------------|-----------------------------------------------|---------|------------------------------------------------------|
| 1009113344 Q               | <u>R</u> ensa                  | Malign tumör i retina - Retinoblastom         | C69.2   | 1 C = Retinoblastom                                  |
|                            |                                | CNS tumör                                     | D43.9   | 1 D= Tumörer                                         |
|                            |                                | Craniopharungeom, benign                      | D35.3   | 2 D                                                  |
|                            |                                | Craniopharungeom, oklar natur                 | D44.4   | <br>D                                                |
| Remiss Historik Person     |                                | Inlagringssiukdomar, glukogenas               | E74.0   | 4 E= Endokrina siukdomar, putritionsrubbningar oc    |
|                            |                                | Spielmeuer-Vogt                               | E754    | 2 F                                                  |
| Remissdatum *              |                                | Neurometabol siukdom                          | E75     | 3 F                                                  |
|                            | 7                              | Andra metabola siuk domar                     | F88     | F                                                    |
|                            | Egen remiss                    | Albinism                                      | E70 3   | F                                                    |
|                            |                                | Autism i baradomen                            | E94.0   | E Auticm                                             |
|                            |                                | Atunick sutiem                                | F04.0   | 2 5                                                  |
|                            |                                | Status post moningit, oppositionrad           | C02.0   | 1 G. Siukdomar i perugustemet                        |
| temiss Vårdprocess         |                                | Status post meningit, ospecincerad            | G03.3   | 1 G= Sjukuomarmervsystemet                           |
|                            |                                | Epilepsi, ospecificerad                       | G40.3   | 10                                                   |
|                            |                                | Forvarvad hydroceralus                        | Gala    | 3 G                                                  |
| Svn                        | Diagnos                        | Cerebral Pares                                | G80.9   | 43 Gi                                                |
| - )                        |                                | Encelalopati                                  | G93.9   | 109 G                                                |
| Svnskärpa höger            | Huvuddiagnos *                 | Akut cerebrovaskulär sjukdom ej specifi       | i 164.9 | 1 I= Cerebrovaskkdomulär sjukdom                     |
| of the toget               |                                | Mikrocefali                                   | Q02.9   | 18 Q                                                 |
| •                          |                                | Dandy-Walker                                  | Q03.1   | 2 Q                                                  |
|                            | L                              | Kongenital hydrocefalus                       | Q03.9   | 24 Q                                                 |
| Svnekärna väneter          | Bidiagnos                      | Andra missbildningar i form av                |         |                                                      |
| Synakarpa vanater          | Didiagnos                      | reducerad hjärnvävnad (Pontocerebellär        | •       |                                                      |
| •                          |                                | hypoplasia TSEN-54)                           | Q04.3   | Q                                                    |
|                            | L                              | Septo-optisk dysplasi                         | Q04.4   | 29 Q                                                 |
| Nörvieue                   | Pidiagnos                      | Hjärnmissbildningar div                       | Q04.9   | 26 Q                                                 |
| Naivisus                   | bluagnos                       | Muelomeningocele                              | Q05.9   | 20                                                   |
| •                          |                                | Medfödd katarakt                              | G12.0   |                                                      |
| •                          |                                | Medfödd linsdislokation                       | 0121    | õ                                                    |
|                            |                                | Linskolohom                                   | 012.2   | õ                                                    |
| Synfaltsbortfall           | Annan diagnos                  | Iriskolobom                                   | 012.0   | Q<br>O- Medfödde migsbildninger, deformiteter och kr |
| _                          |                                | Averband avida                                | Q13.0   | Ge Medrodda missbildningar, deronniketer och kr      |
| •                          |                                | Avsaknad av ins<br>Andre en siller en dig det | Q13.1   | Q                                                    |
|                            |                                | Andra specificerade mediodda                  |         |                                                      |
| Hemienopei                 |                                | missbildningar i ogats framre segment         |         | _                                                    |
| nennanopar                 |                                | (Axenfeld-Riegers syndrom)                    | Q13.8   |                                                      |
|                            | Barn och ungdom                | Recklinghausen                                | Q85.0   | 10                                                   |
| Skotom av mindre grad      | Dam och unguom                 | Tuberös scleros                               | Q85.1   | 3 Q                                                  |
|                            | Etiologi ov ovprode "their e * | Alazami syndrom (kortväxthet)                 | Q87.1   | Q                                                    |
|                            | Etiologi av synnedsattning *   | de Langes syndrom                             | Q87.1C  | Q                                                    |
| Skotom av högre grad       |                                | Prader Willis syndrom                         | Q87.1F  | Q                                                    |
|                            |                                | Marfans syndrom                               | Q87.4   | 3 Q                                                  |
|                            |                                | Laurence-Moon-Bardet-Biedls sundrom           | Q87.8B  | 5 Q                                                  |
| Inskrankningar í periferin | Specificera *                  | CHARGE syndrom                                | Q87.8   | 8 Q                                                  |
|                            |                                | Sticklers syndrom                             | Q87.8   | 1 Q                                                  |
|                            |                                | Usher sundrom                                 | Q87.8C  | 20                                                   |
|                            |                                | Sundrom, övriga                               | Q87.8   | 42 0                                                 |
|                            | Graviditetsvecka *             | Morbus Down                                   | Q90.9   | 23 0                                                 |
|                            | E E                            | k Andra kromosomrubbningar                    | Q99.9   | 80                                                   |
|                            |                                | Trisomi (ör hal kromosom, mossisiem           | 0,00.0  | ~ ~ ~ ~ ~ ~ ~ ~ ~ ~ ~ ~ ~ ~ ~ ~ ~ ~ ~                |
|                            |                                | (mitotick pondiciunation)                     | 0921    | 0                                                    |
|                            | Födelsevikt i gram *           | (micousk nonaisjunction)                      | 0,52.1  | Q.                                                   |
|                            |                                | känd                                          |         | Fi känt                                              |
|                            |                                | Natio                                         |         |                                                      |

### Synfältsbortfall

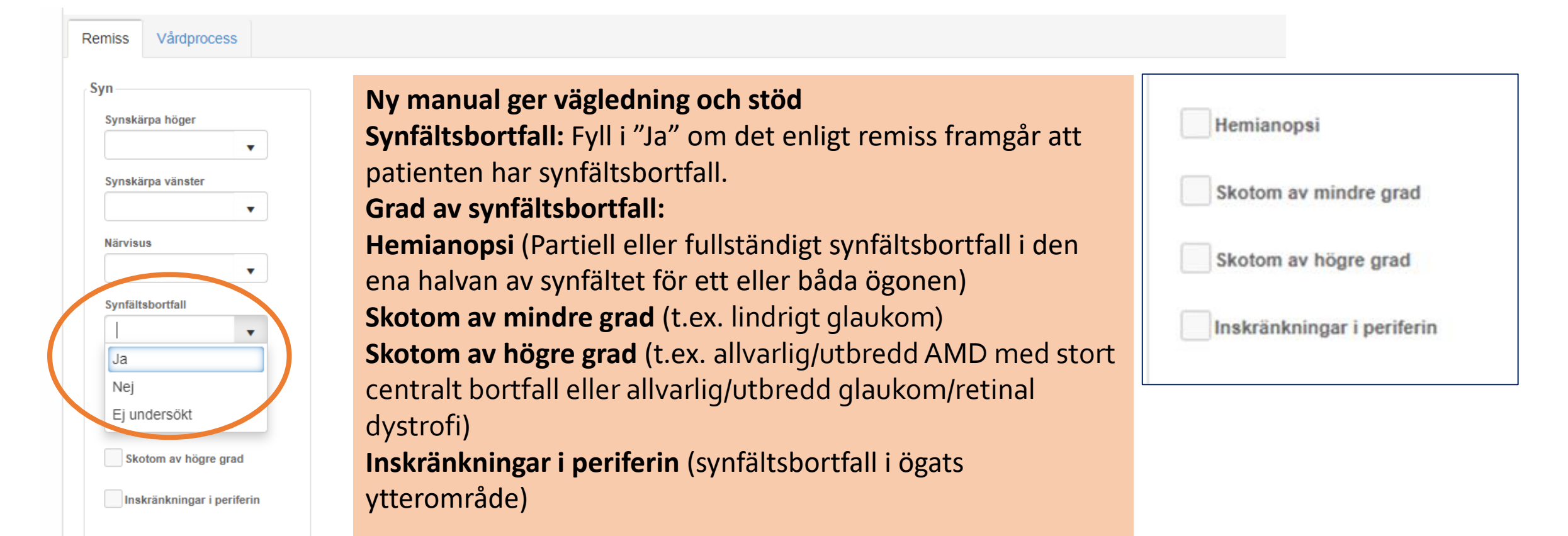

### Variabler i BU-remiss, ifylls av ögonläkare/synenhet

#### Etiologi av synnedsättning Är orsaken till sjukdomen före födelsen, under födelsen eller efter födelsen.

Svarsalternativen:

- Prenatal
- Peri / neonatal
- Infantil / juvenil
- Okänd

Om något av de första tre alternativen har fyllts i, använd därefter rullisten och "Specificera" **Peri/neonatal-specificera** 

| Asfyxi hos fullgångna               |
|-------------------------------------|
| Andra neonatala komplikationer hos  |
| fullgångna                          |
| Syrebrist med prematuritet          |
| Andra komplikationer v prematuritet |
| (<36; <2500g)                       |
| Okänd                               |
|                                     |

| Barn och ungdom                       |                                   |           |
|---------------------------------------|-----------------------------------|-----------|
| Etiologi av synnedsättning *          | Är föräldrarna släkt? *           |           |
| •                                     | ▼ Kusin                           | Kusinbarn |
| Specificera *                         | Finns ögonsjukdom i släkten? *    |           |
| · · · · · · · · · · · · · · · · · · · | •                                 |           |
| Graviditetsvecka *                    | Annan ärftlig sjukdom i släkten?* |           |
| Ej känd                               | ▼ Adopterad                       |           |
| Födelsevikt i gram *                  | Födelseland *                     |           |
| Ej känd                               | · · · · · ·                       | Ej känt   |

### Variabler i BU-remiss, ifylls av ögonläkare/synenhet

#### Graviditetsvecka

"Ej känd", kan bockas i om graviditetsvecka inte framgår i remissen.

#### Födelsevikt i gram

"Ej känd", kan bokas i om födelsevikten inte framgår i remissen.

| Etiologi av synnedsättning * | Är föräldrarna släkt? *            |
|------------------------------|------------------------------------|
|                              | Kusin Kusinbarn                    |
| Specificera *                | Finns ögonsjukdom i släkten? *     |
|                              | · ·                                |
| Graviditetsvecka *           | Annan ärftlig sjukdom i släkten? * |
| Ej känd                      | ▼ Adopterad                        |
| Födelsevikt i gram *         | Födelseland *                      |
| Ej känd                      | 🚽 🗌 Ej känt                        |

#### Variabler i SKRS BoU-remiss, ifylls av ögonläkare/synenhet

|                                      | ▼ Ku                    | Isin     | Kusinbarn |
|--------------------------------------|-------------------------|----------|-----------|
| Finns ögonsjukdon                    | i släkten? *            |          |           |
|                                      | •                       |          |           |
|                                      |                         |          |           |
| Annan ärftlig siukd                  | om i släkten? *         |          |           |
| Annan ärftlig sjukd                  | om i släkten? *         | lopterad |           |
| Annan ärftlig sjukd                  | om i släkten? *         | lopterad |           |
| Annan ärftlig sjukd<br>Födelseland * | om i släkten? *<br>▼ Ad | lopterad |           |

#### Är föräldrarna släkt?

Välj följande svarsalternativ i rullisten: <mark>Nej:</mark> Om det framgår i remissen att föräldrarna inte är släkt.

Ja: Om det framgår i remissen att föräldrarna är släkt. Vid ja: Kan "Kusin" eller "Kusinbarn" bockas i.

Osäkert: Om det framgår i remissen att det är osäkert om föräldrarna är släkt.

Ej undersökt: Om det inte står något alls i remissen om föräldrarnas släktskap.

#### Finns ögonsjukdom i släkten?

Välj följande alternativ i rullisten:

Nej: Om det framgår i remissen att ögonsjukdom inte finns

i släkten.

Ja: Om det framgår i remissen att ögonsjukdom finns i släkten.

Osäkert: Om det framgår i remissen att det är osäkert om ögonsjukdom finns i släkten.

Ej undersökt: Om det inte står något alls i remissen om ögonsjukdom finns i släkten.

#### Annan ärftlig sjukdom i släkten?

Välj följande alternativ i rullisten:

Nej: Om det framgår i remissen att ärftlig sjukdom inte finns i släkten.

Ja: Om det framgår i remissen att ärftlig sjukdom finns i släkten.

Osäkert: Om det framgår i remissen att det är osäkert om ärftlig sjukdom finns i släkten.

Ej undersökt: Om det inte står något alls i remissen om ärftlig sjukdom finns i släkten.

#### Adopterad

Bockas i, om det framkommer i remissen att barnet är adopterat.

#### Födelseland

I rullisten väljs patientens födelseland. Om födelseland är okänt, bocka i rutan "Ej känt".

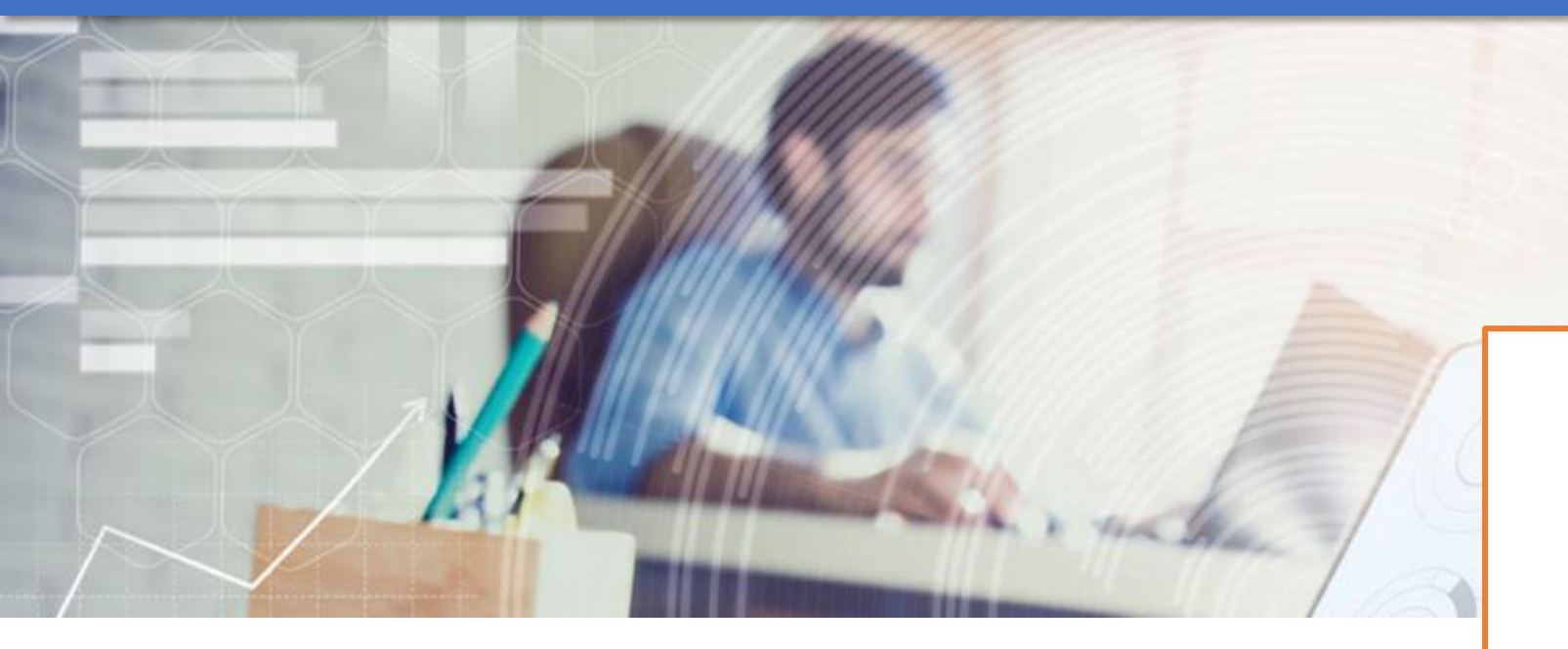

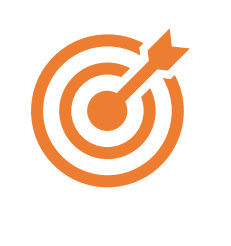

### Syngradering enligt WHO i relation till synskärpa

**Kategori 0** Lindrig eller ingen synnedsättning 0,3-full synskärpa (I SKRS registreras: >0,3->1,0)

**Kategori 1** Måttlig synnedsättning 0,1–0,3 I SKRS registreras: >0,1-0,3

**Kategori 2** Svår synnedsättning 0,05–0,1 I SKRS registreras: >0,05-0,1

Kategori 3 Blindhet 0,02–0,05 I SKRS registreras: >0,02–0,05

**Kategori 4** Blindhet ljusperception eller fingerräkning vid 1 m–0,02

Kategori 5 Blindhet ingen ljusperception

#### Q <u>R</u>ensa

Barnet Barnson (K) /201009113344T

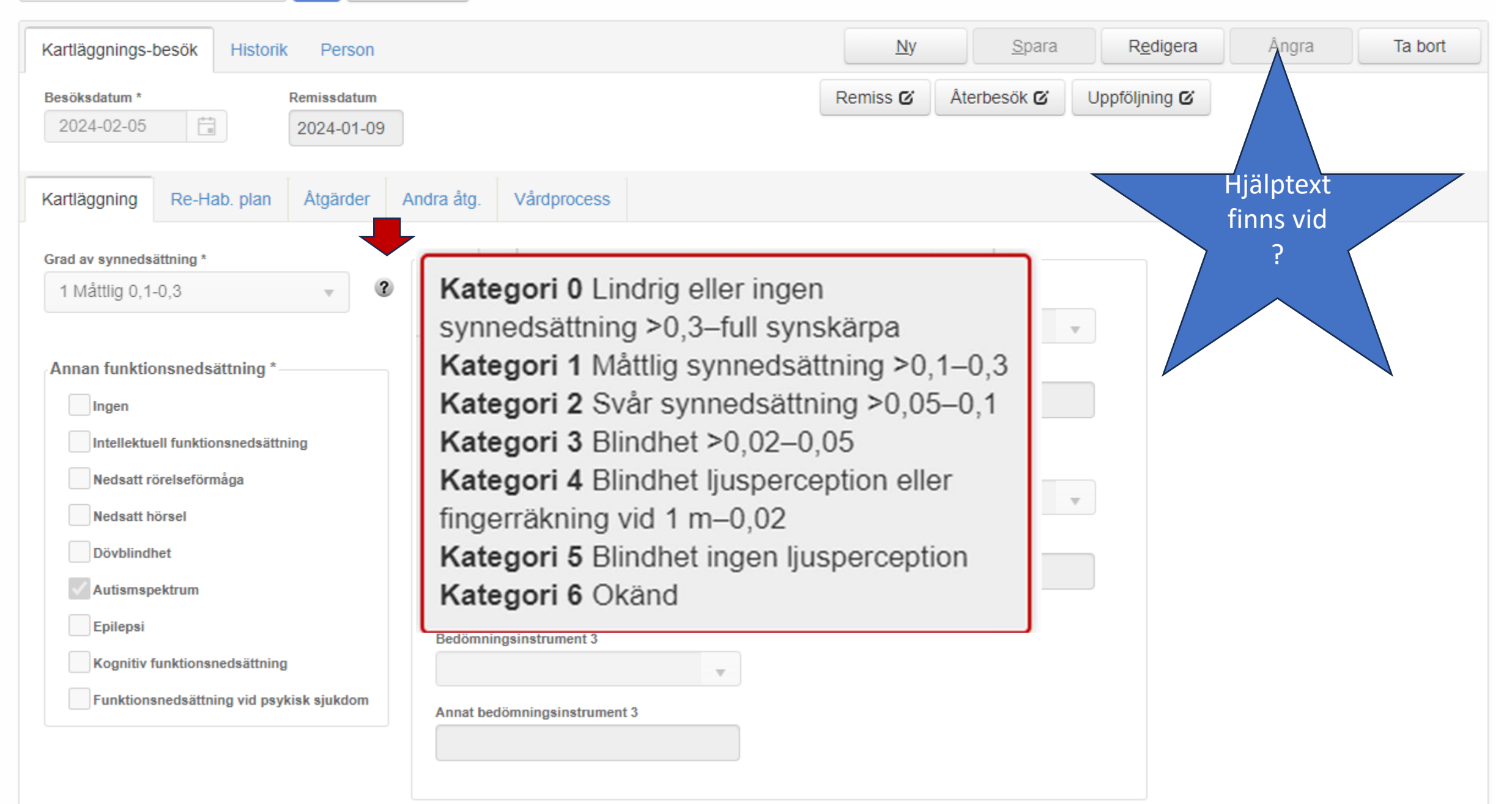

#### Annan funktionsnedsättning

Personnummer: ååååmmddnnnn

| 01009113344 Q <u>R</u> en                                                     | sa                                          | L Barnet Barnson (K) /201009113344T      | _   |                                         |                                              |
|-------------------------------------------------------------------------------|---------------------------------------------|------------------------------------------|-----|-----------------------------------------|----------------------------------------------|
| Kartläggnings-besök Historik Person                                           |                                             | Annan funktionsnedsättning *             | gra | Från manu                               | ualen                                        |
| Besöksdatum * Remissdatum<br>2024-02-05  2024-01-09 Kortlängening Do Hob plan | ndro ôta                                    | Ingen                                    |     | Här fyller o<br>diagnostis              | du i annan<br>erad                           |
| Grad av synnedsättning *                                                      | Behovsbedömning<br>Bedömningsinstrum        | Nedsatt rörelseförmåga                   |     | funktionsn<br>som du ha                 | edsättning<br>r kännedom                     |
| Annan funktionsnedsättning *                                                  | Annat bedömni<br>Annat bedömingsins<br>test | Nedsatt hörsel                           |     | om. Om in<br>eller du int<br>är diagnos | gen tinns<br>e vet om den<br>stiserad fyller |
| Intellektuell funktionsnedsättning                                            | Bedömningsinstrum                           | Autismspektrum                           |     | du i "Ingen                             | ".                                           |
| Vedsatt hörsel Dövblindhet Autismspektrum                                     | Annat bedömningsir                          | Epilepsi                                 |     | Inga ändrii                             | gsinstrument<br>ngar                         |
| Epilepsi<br>Kognitiv funktionsnedsättning                                     | Bedömningsinstrum                           | Kognitiv funktionsnedsättning            |     |                                         |                                              |
| Funktionsnedsättning vid psykisk sjukdom                                      | Annat bedömningsir                          | Funktionsnedsättning vid psykisk sjukdom |     |                                         |                                              |

### RE-HAB. Plan

| Kartläggnings-besök Historik Person                       | <u>N</u> y | <u>S</u> para | S <u>i</u> gnera | Ångra    | Ta bort |
|-----------------------------------------------------------|------------|---------------|------------------|----------|---------|
| Besöksdatum * Remissdatum                                 | Remiss 🗹   | Återbesök 🗹   | Uppföljning 🗹    |          |         |
| Kartläggning Re-Hab. plan Åtgärder Andra åtg. Vårdprocess |            |               |                  |          |         |
| Datum för IHP/IRP                                         |            |               |                  |          |         |
| Domän 1 Subdomän 1                                        | Fritext 1  |               | Grad av          | besvär 1 |         |
|                                                           | •          |               |                  |          |         |
| Domän 2 Subdomän 2                                        | Fritext 2  |               | Grad av          | besvär 2 |         |
| • ?                                                       |            |               |                  |          |         |
| Domän 3 Subdomän 3                                        | Fritext 3  |               | Grad av          | besvär 3 |         |
| • ?                                                       |            |               |                  |          |         |
| Domän 4 Subdomän 4                                        | Fritext 4  |               | Grad av          | besvär 4 |         |
| • ?                                                       |            |               |                  |          |         |

### Ny tillagda KVÅ- Åtgärder

| Kartläggnings-besök Historik Person                |           | Ny                                                       | <u>S</u> para         | Signera                | Angra               | Ta bort |  |  |
|----------------------------------------------------|-----------|----------------------------------------------------------|-----------------------|------------------------|---------------------|---------|--|--|
| Besöksdatum * Remissdatum                          |           | Remiss 🗹                                                 | Återbesök 🕑           | Uppföljning 🕑          |                     |         |  |  |
| Kartläggning Re-Hab. plan Åtgärder Andra åtg. Vård | process   | AV 130 Bedömn                                            | ing av funktionsförm  | någa osv.              |                     |         |  |  |
| Åtgärd (KVÅ-kod)                                   |           | AV 132 Bedömn                                            | ing av aktivitetsförm | låga                   |                     |         |  |  |
|                                                    |           | GB004 Informati                                          | ingspian<br>ion skola |                        |                     |         |  |  |
| Atgard 1                                           | Atgärd 9  | GB010 Information närstående                             |                       |                        |                     |         |  |  |
| •                                                  |           | XS007 Konferens med patient eller patientens företrädare |                       |                        |                     |         |  |  |
| Åtgärd 2                                           | Átgärd 10 | XS008 Konferens                                          | s utan patient        |                        |                     |         |  |  |
| inguis 2                                           |           | GB002 Information och undervisning UNS enskilt           |                       |                        |                     |         |  |  |
| •                                                  |           | AW025 Uppföljning av habiliteringsplan                   |                       |                        |                     |         |  |  |
| Átgärd 3                                           | Åtgärd 11 |                                                          |                       |                        |                     |         |  |  |
|                                                    |           | AV115 Fördjupa                                           | d kartläggning        |                        |                     |         |  |  |
|                                                    |           | AW021 Habiliter                                          | ringsplan             |                        |                     |         |  |  |
| Åtgärd 4                                           | Átgärd 12 | AU124 Upprätta                                           | nde av samordnad i    | ndividuell plan (SIP   | )                   |         |  |  |
| · · · · · · · · · · · · · · · · · · ·              |           | QT011 Närståen                                           | destöd och undervis   | sning riktad till närs | tående              |         |  |  |
|                                                    |           |                                                          |                       |                        |                     |         |  |  |
| Åtgärd 5                                           | Átgärd 13 | AM/010 Uppfölin                                          | ying av samordnad in  | dividuall plan (SIP)   |                     |         |  |  |
| •                                                  |           |                                                          |                       | kolotala och rörelse   | aralatarada funktic | ner     |  |  |
|                                                    |           |                                                          | 8 av neuronnuskulos   |                        |                     |         |  |  |

#### Återbesök och Uppföljning- Inga ändringar för barnen!

| 01009113344  |          | Q <u>R</u> ensa             |             |              |           | 💄 Barne     | t Barnson (K  | ) <b>/201009113344T</b> |       |         |
|--------------|----------|-----------------------------|-------------|--------------|-----------|-------------|---------------|-------------------------|-------|---------|
| Uppföljning  | Historik | Person                      |             |              |           | Ny          | <u>S</u> para | Signera                 | Ångra | Ta bort |
| ppföljning * | •        | Datum för avslut av IHP/IRP | Remissdatum | Kartläggning | Remiss 🗹  | Kartlägg    | ining 🖸       | Âterbesök 🗹             |       |         |
| Vårdprocess  |          |                             |             |              |           |             |               |                         |       |         |
|              |          |                             |             |              |           |             |               |                         |       |         |
|              |          |                             |             |              |           |             |               |                         |       |         |
|              |          |                             |             |              |           |             |               |                         |       |         |
|              |          |                             |             |              |           |             |               |                         |       |         |
|              |          |                             |             |              |           |             |               |                         |       |         |
|              |          |                             | Remiss      |              |           |             |               |                         |       |         |
|              |          | •                           | Remiss      | Kartläggning | Återbesök | Uppföljning |               |                         |       |         |

### Vilka uppdateringar har gjorts för vuxna parallellt?

| Variabel/Funktion          | Nyhet från 1/10                                                             |
|----------------------------|-----------------------------------------------------------------------------|
| Synfältsbortfall           | Synfältsbortfall, om JA fyll i om det är skotom, hemianopsi osv.            |
| Syngradering               | Enligt WHO med 0-5 svarsalternativ införs. Okänd tillagd.                   |
| Annan funktionsnedsättning | Nya alternativ införs för både barn och vuxna. Utvecklingsstörning borta!   |
| Saknar uppföljning- 6 mån  | Sökfunktion i patientlistan                                                 |
| Översikt av vårdprocess    | Finns för både barn och vuxna efter införandet, nås från alla flikar i SKRS |

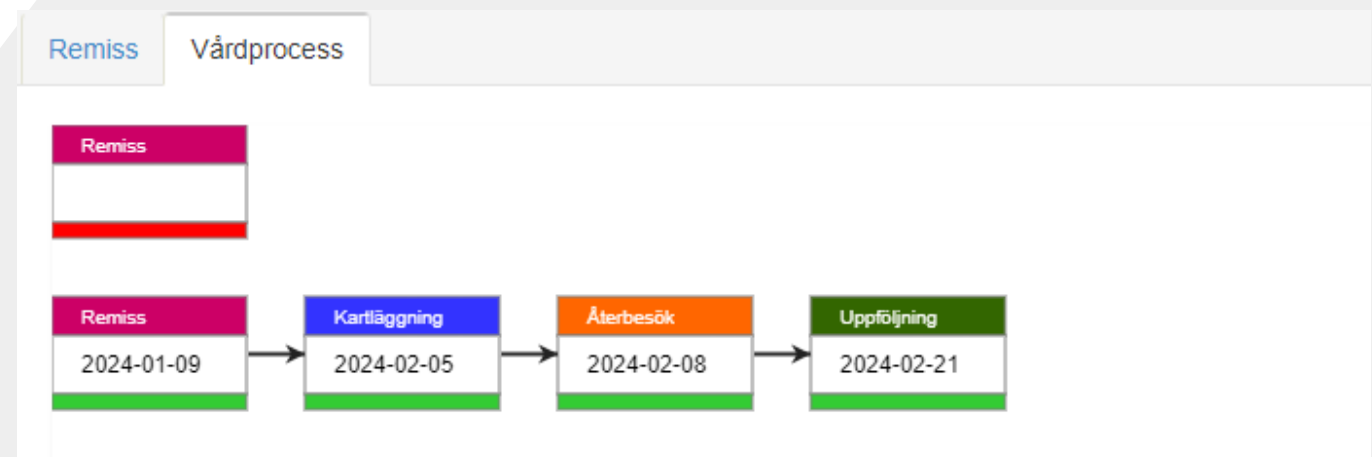

### Saknar uppföljning efter 6 månader

Ny knapp i patientlistan införs vid start av barn och ungdomsmodulen.

Den kan ni använda för att kontrollera vilka av era patienter i patientlistan som saknar uppföljning efter 6 månader.

| >< Re                   | ehabilitering                             | vid Synned               | sättning                 |                      |             | testus    | er   Utbildning ≭   Logga ut 🖒 |
|-------------------------|-------------------------------------------|--------------------------|--------------------------|----------------------|-------------|-----------|--------------------------------|
| <b>↑</b> S              | tart <b>⊘</b> Remiss <u>i≣ Patientlis</u> | ta C Kartläggnings-besök | C Återbesök C Uppföljnir | ng 🕑 Exportera 🖾 Vis | sualisering |           |                                |
| Personnummer: ååååmmddn | A Skriv ut                                |                          |                          | Pågående             | Avslutade   | Osignerad | Saknar Uppfölj efter           |
| Personnummer            | Efternamn                                 | Förnamn                  | Remissdatum              | Kartläggning         | Återbesi    | öksdatum  | Uppföljningsdatum              |
| 20100911-3344           | Barnson                                   | Barnet                   |                          |                      |             |           |                                |

### Dashboard (översikt) i SKRS, inkluderar barnen

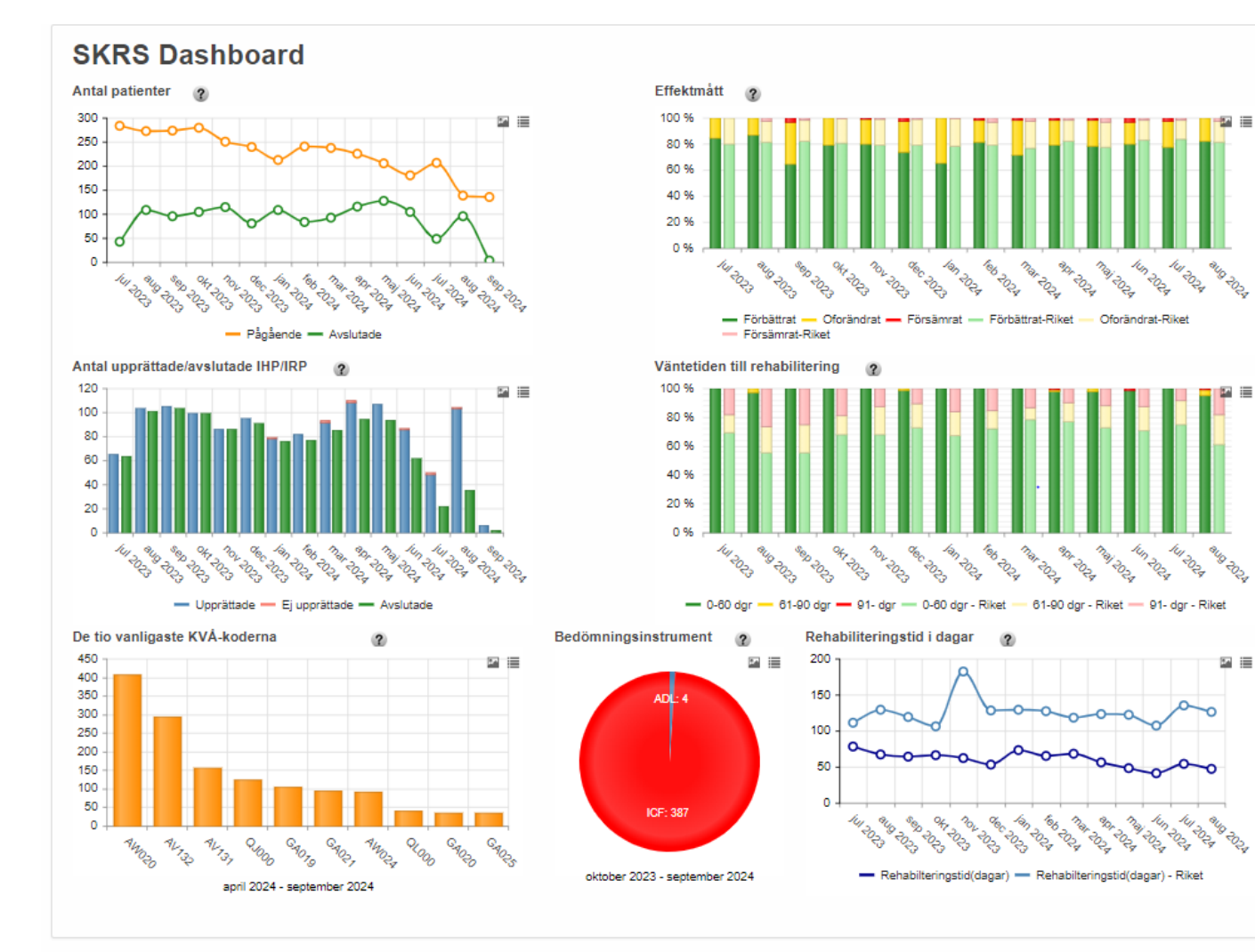

#### Visualisering i SKRS

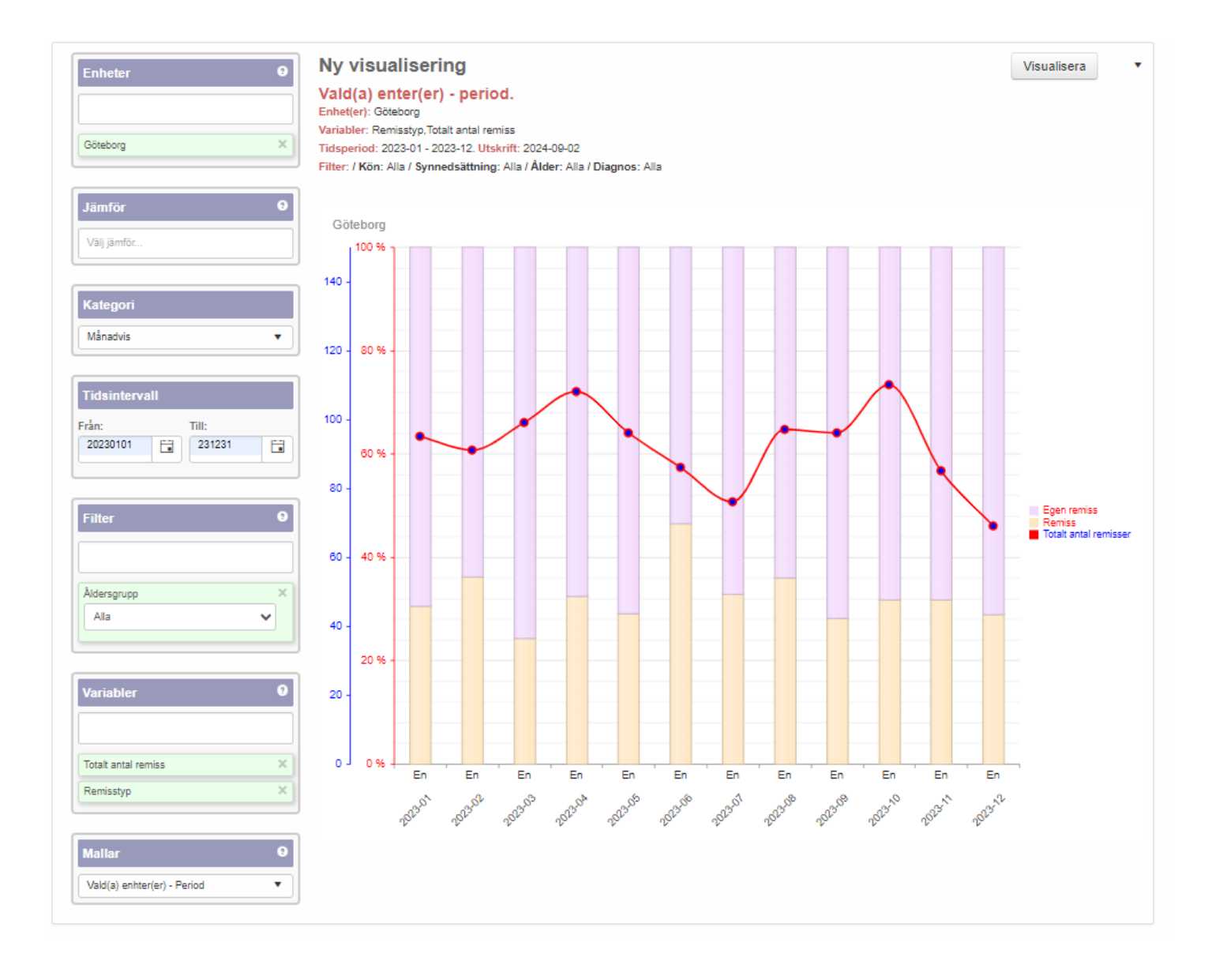

Visualisering i SKRS för barn och ungdomar Filtrera på yngre än 20 år

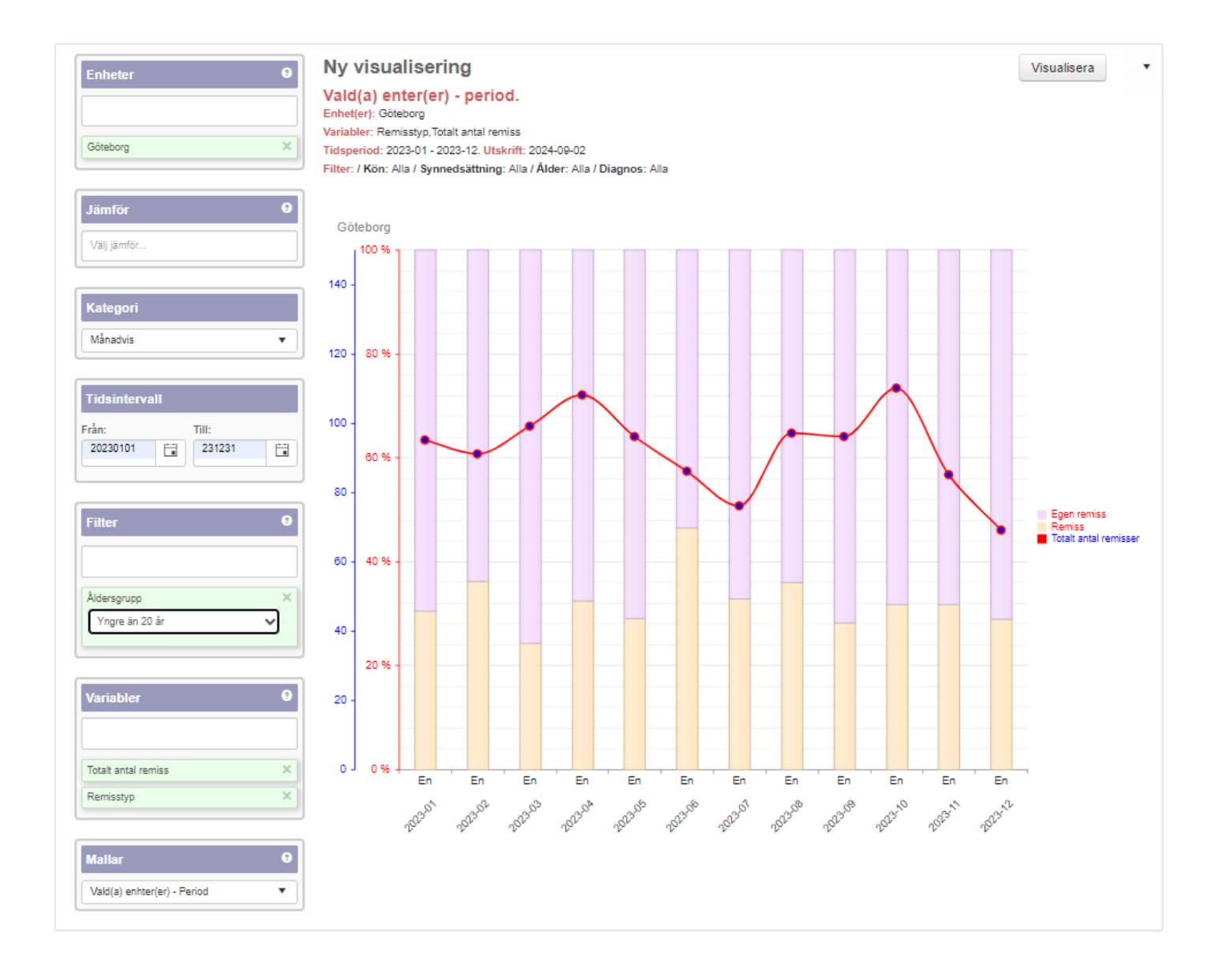

## Visualisering i SKRS- huvuddiagnos

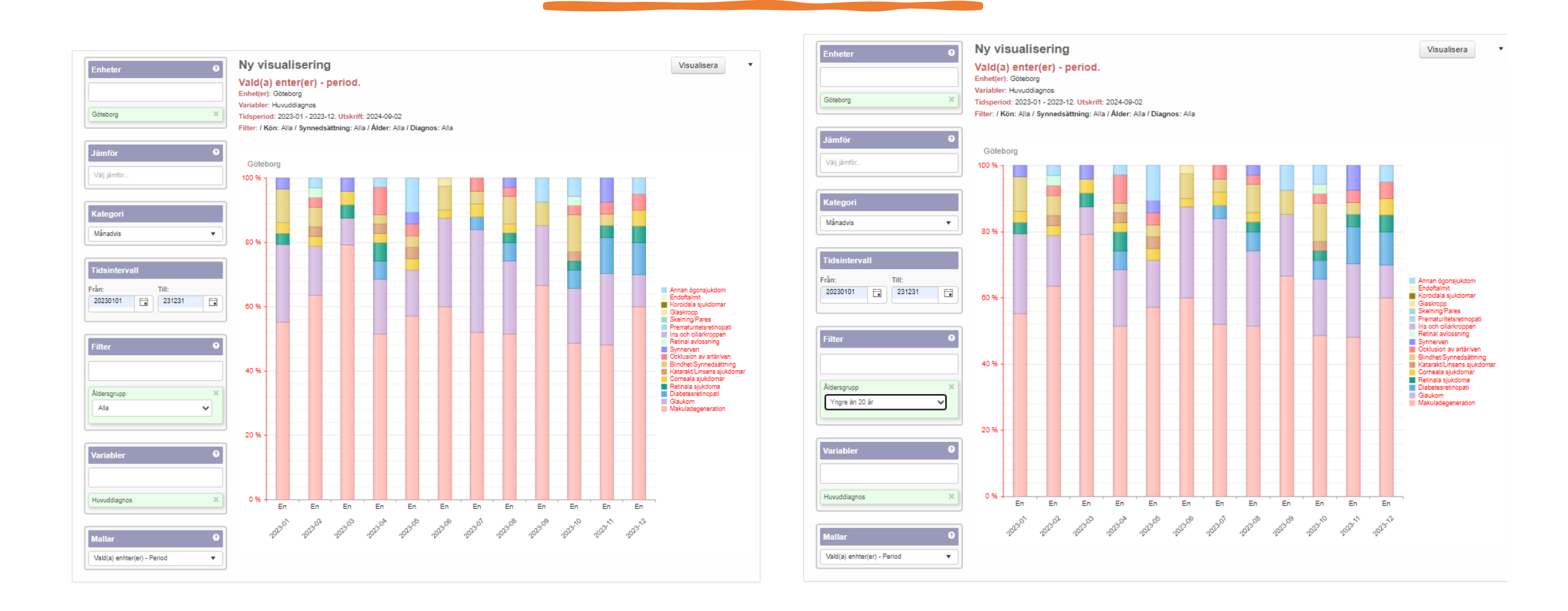

### Hur startar ni upp er registrering av barn och ungdomar i SKRS?

Genom att inkludera aktuella patienter på synenheten i takt med att det kommer en ny remiss eller görs ett omtag i re/habiliteringsperiod. Egenremiss startas.

För nya patienter fyller ögonläkare/ögonmottagning/synenhet i remissformuläret i SKRS.

Genom att starta egenremiss när de är aktuella på synenheten. Egenremissen kan kompletteras med information om barnvariabler, genom att klicka i ruta för komplettering.

# Om ögonmottagningen inte har möjlighet att registrera remiss i SKRS? Förslag på lösning

Synenheten registrerar utifrån remissen som då måste innehålla informationen i formuläret. För det som inte finns information om finns ett svarsalternativ ej känd, okänd.

| Remiss Vårdprocess         |                                                                         |
|----------------------------|-------------------------------------------------------------------------|
| Syn<br>Synskärpa höger     | Diagnos<br>Huvuddiagnos *                                               |
| Synskärpa vänster          | ▼<br>Bidiagnos                                                          |
| Närvisus                   | Bidiagnos 🗸 🗸                                                           |
| Synfältsbortfall           | Annan diagnos Annan diagnos                                             |
| Hemianopsi                 |                                                                         |
| Skotom av mindre grad      | Barn och ungdom<br>Etiologi av synnedsättning * År föräldrarna släkt? * |
| Skotom av högre grad       | V Kusin Kusinbarn                                                       |
| Inskränkningar i periferin | Specificera * Finns ögonsjukdom i släkten? *                            |
|                            | Graviditetsvecka * Annan ärftlig sjukdom i släkten? *                   |
|                            | Födelsevikt i gram * Födelseland *                                      |
|                            | Ej känd 🗸 Ej känt                                                       |

Synskärpa hö/vä Närvisus Diagnos Synfältsbortfall Nya variabler i BoU Etiologi av synnedsättning Graviditetsvecka Födelsevikt i gram Är föräldrarna släkt? Finns ögonsjukdom i släkten? Finns annan ärftlig sjukdom i släkten? Kryssruta för adopterad Födelseland

### Nationell vårdprocess och SKRS

När re-/habiliteringsperioden är klar avslutas re-/habiliteringen

Vid varje "omtag" av en patient upprättas en ny egen vårdbegäran/egenremiss.

Riktlinjen är nationell, vilket innebär att detta även omfattar barn och ungdomar.

# SKRS manual

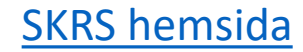

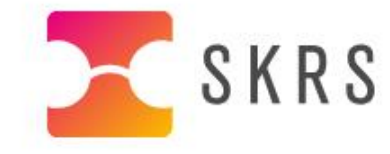

Q

2 AV 6

#### WEBBUTBILDNING OM BARN-OCH UNGDOMSMODUL

2024-06-17 | Från och med 1 oktober kommer det att vara möjligt att registrera barn och ungdomar i SKRS. Den 18 september hålls en webbutbildning för alla användare av barn och ungdomsmodulen. På utbildningen kommer information ges om rutiner för registrering och hur man får inloggning/behörighet. <u>Klicka här för att komma till anmälan.</u> Sista anmälningsdag är **måndagen den 16 september**. <u>Klicka</u> <u>här för att komma till mer information</u> (PDF-format, 93 kB).

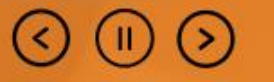

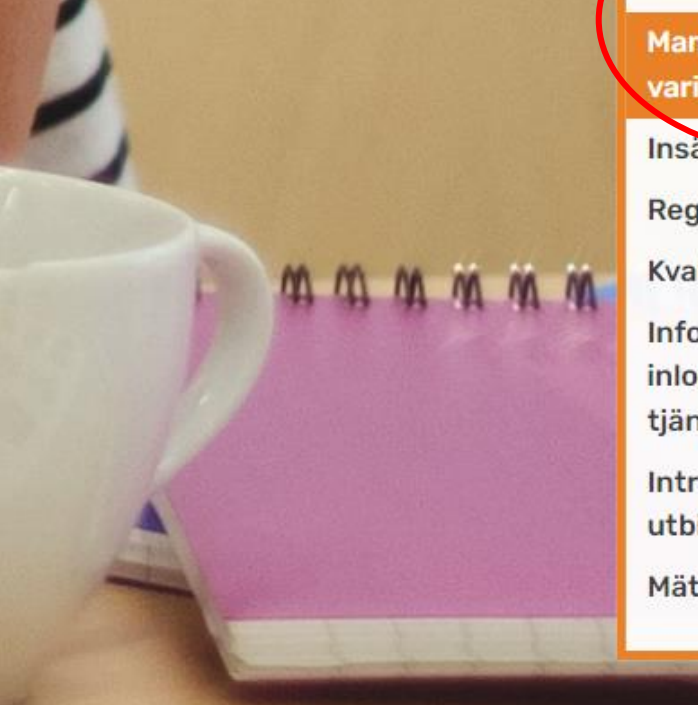

START NYHETER PATIENTINFORMATION PUBLIKATIONER VANLIGA FRÅGOR AKTUELL STATISTIK REGISTRERING LOGGA IN

Manualer, kodlistor och variabelförteckning Insändning av data Registrering av data Kvalitet och validitet Information om inloggning och etjänstekort

Introduktion och utbildning inom SKRS

Mäta effekter/skattning

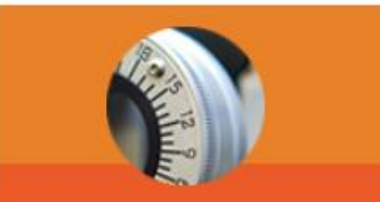

Sjukvårdspersonal och

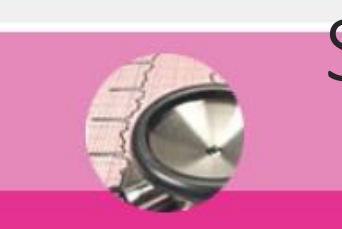

Patienter och andra

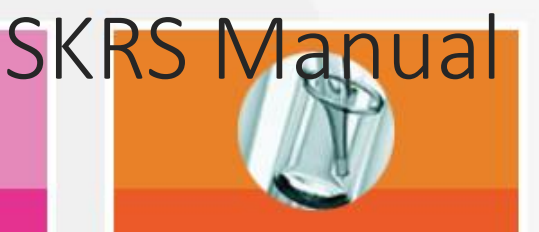

Mer om register hos

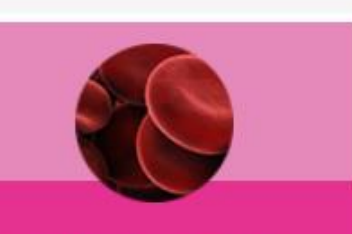

Jämförelser i Sverige

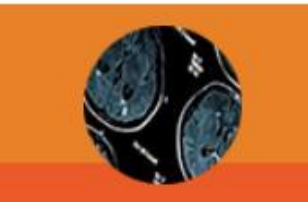

Nyheter

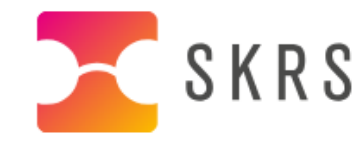

OM SKRS LÄNKAR KONTAKT

Sök

START NYHETER PATIENTINFORMATION PUBLIKATIONER VANLIGA FRÅGOR AKTUELL STATISTIK REGISTRERING LOGGA IN

REGISTRERING

MANUALER, KODLISTOR OCH VARIABELFÖRTECKNING

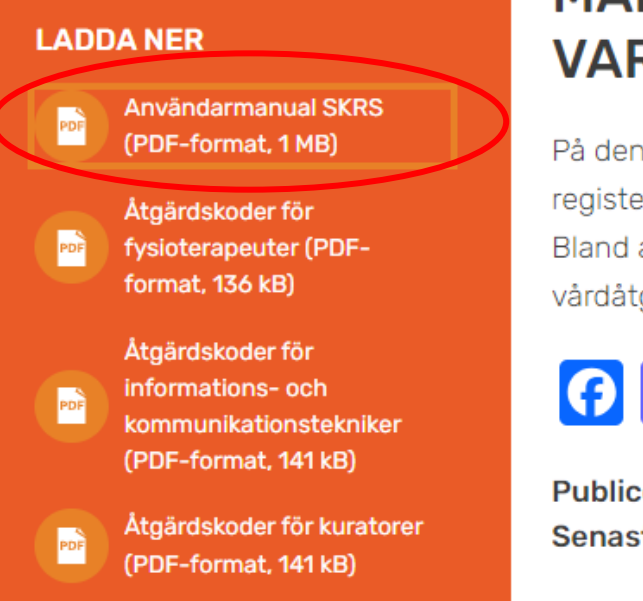

#### MANUALER, KODLISTOR OCH VARIABELFÖRTECKNING

På denna sida finner du nedladdningsbara dokument riktade till användare av registerplattformen för SKRS (Svenskt Kvalitetsregister för Rehabilitering vid Synnedsättning). Bland annat finner du senaste versionen av användarmanualen samt KVÅ (klassifikation av vårdåtgärder)-koder och variabelförteckning.

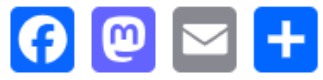

Publicerad: 28 juni 2016 Senast uppdaterad: 19 februari 2024

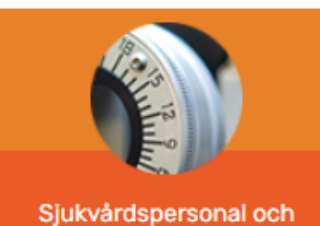

Q

Sjukvårdspersonal och forskare

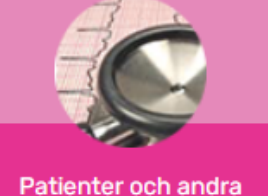

intresserade

| Rehabilitering vid Synne                                   | edsättning                                                        |
|------------------------------------------------------------|-------------------------------------------------------------------|
| A Start C <u>Remiss</u> ≣ Patientlista C Kartläggnings-bes | sök & Återbesök & Uppföljning 😋 Exportera 🖙 Visualisering 🗸 Hjälp |
| nummer: ååååmmetennan                                      | ◆ SKRS-manual                                                     |
| 009113344 Q <u>R</u> ensa                                  | Barnet Barnson (K) /201009113344T                                 |
| emiss Historik Person                                      | NySparaSigneraÁngraTa bort                                        |
| Remissdatum *                                              | Kartläggning 🗹 Återbesök 🗹 Uppföljning 🗹                          |
| 2024-04-24 Egen remiss Kompletter                          | ring BoU-remiss                                                   |
| yn Diagnos                                                 |                                                                   |
| Synskärpa höger * Huvuddiagnos *                           |                                                                   |
| <b></b>                                                    |                                                                   |
| Synskärpa vänster * Bidiagnos                              |                                                                   |
| <b></b>                                                    | •                                                                 |
| Närvisus Bidiagnos                                         |                                                                   |
|                                                            |                                                                   |
| Annan ulagnos                                              | Aman diagnos                                                      |

#### Sökfunktion i manualen

- Klicka på rubrikerna i innehållsförteckningen
- Sök efter ord eller fraser i manualen med hjälp av kortkommando: Ctrl F

#### Innehåll

| Kontaktuppgifter                            |
|---------------------------------------------|
| 1. Bra att veta innan du börjar registrera4 |
| 2. Att registrera                           |
| 2.1 Inloggning                              |
| 2.2 Patientlista6                           |
| 2.3 Remiss6                                 |
| 2.4 Vårdprocess                             |
| 2.5 Mäta effekter/Skattning11               |
| 2.6 Kartläggning (kartläggningsbesök)12     |
| 2.7 Återbesök                               |
| 2.8 Uppföljning                             |
| 3. Administration och återrapportering18    |
| 3.1 Historik                                |
| 3.2 Person                                  |
| 3.3 Dashboard19                             |
| 3.4 Export av data21                        |
| 3.5 Visualisering22                         |
| 3.6 Vanliga frågor                          |

- Vid registrering av en patient i SKRS ska du alltid använda fliken "Remiss" som det allra första steget.
- Det gäller vid remiss och egenremiss/egen vårdbegäran.
- Sök sedan på patientens personnummer.

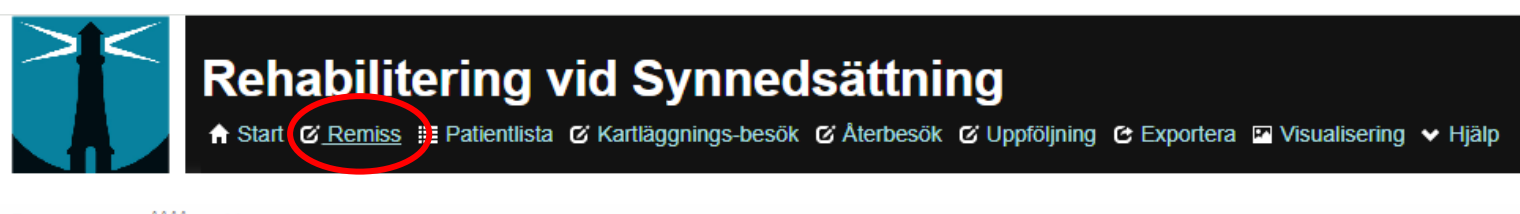

#### Personnummer: ååååmmddnnnn 19 Q <u>R</u>ensa

- Gäller alla nya patienter.
- Registreras i SKRS av i första hand av ögonmottagningen.

| emiss Historik Person      |                                       | <u>Ny</u> <u>S</u> para Signera          | Ângra Ta |
|----------------------------|---------------------------------------|------------------------------------------|----------|
| Remissdatum *              | en remiss Komplettering BoU-remiss    | Kartläggning & Återbesök & Uppföljning & |          |
| emiss Vårdprocess          |                                       |                                          |          |
| Syn                        | Diagnos                               |                                          |          |
| Synskärpa höger *          | Huvuddiagnos *                        | •                                        |          |
| Synskärpa vänster *        | Bidiagnos                             |                                          |          |
| •                          |                                       | •                                        | •        |
| Närvisus                   | Bidiagnos                             | •                                        | •        |
| Synfältsbortfall *         | Annan diagnos                         | Annan diagnos                            |          |
| <b></b>                    |                                       |                                          |          |
| Hemianopsi                 | Barn och ungdom                       |                                          |          |
| Skotom av mindre grad      | Etiologi av synnedsättning *          | Är föräldrarna släkt? *                  |          |
| Skotom av högre grad       | · · · · · · · · · · · · · · · · · · · | Kusin Kusinbarn                          |          |
| Inskränkningar i periferin | Specificera *                         | Finns ögonsjukdom i släkten? *           |          |
| Ospecificerat              | Ψ                                     | •                                        |          |
|                            | Graviditetsvecka *                    | Annan ärftlig sjukdom i släkten? *       |          |
|                            | Födelsevikt i gram *                  | Födelseland *                            |          |
|                            | Ei känd                               | Ei känt                                  |          |

 Kontrollera om remiss redan finns registrerad via fliken "Vårdprocess".

| miss Vårdprocess           |                                       |                                |       |           |   |  |
|----------------------------|---------------------------------------|--------------------------------|-------|-----------|---|--|
|                            | Diagnos                               |                                |       |           |   |  |
| Synskärpa höger *          | Huvuddiagnos *                        |                                |       |           | • |  |
| Synskärpa vänster *        | Bidiagnos                             |                                |       |           | • |  |
| Närvisus                   | Bidiagnos                             |                                |       |           | • |  |
| Synfältsbortfall *         | Annan diagnos                         | Annan diagnos                  |       |           |   |  |
| Hemianopsi                 |                                       |                                |       |           |   |  |
| Skotom av mindre grad      | Barn och ungdom                       | arna släkt? *                  |       |           |   |  |
| Skotom av högre grad       | · · · · · · · · · · · · · · · · · · · | •                              | Kusin | Kusinbarn | 1 |  |
| Inskränkningar i periferin | Specificera * Finns ögor              | nsjukdom i släkten             | ? *   |           |   |  |
| Ospecificerat              | Graviditetsvecka * Annan ärft         | ▼<br>dig sjukdom i släkte<br>▼ | en? * |           |   |  |
|                            | Födelsevikt i gram * Födelselan       | nd *                           |       | Ej känt   |   |  |

- Om registrering av remiss saknas, registrerar synenheten remissen i SKRS.
- Om information saknas i remissen, kan synenheten inhämta informationen ifrån ögonmottagningen.

| ersonnumme<br>201009113 | r: ååååmmddnnnn<br>344 | Q <u>R</u> ensa |                          |
|-------------------------|------------------------|-----------------|--------------------------|
| Remiss                  | Historik Person        |                 |                          |
| Remissd<br>2024-        | atum *<br>04-24        | Egen remiss     | Komplettering BoU-remiss |
| Remiss                  | Vårdprocess            |                 |                          |
| Remiss<br>2024-04       | 1-24                   |                 |                          |
|                         |                        |                 |                          |

### Egenremiss

- Registreras av synenhet vid alla "omtag", årliga uppföljningar/ kartläggningar för barn och ungdomar.
- Egenremissen innehåller samma fält som remissen, förutom barn- och ungdomsformuläret.

| emiss Historik Person       |                                      | Ny             | <u>S</u> para | Signera       | Ångra | Ta bo |
|-----------------------------|--------------------------------------|----------------|---------------|---------------|-------|-------|
| Remissdatum *<br>2024-04-24 | Egen remiss Komplettering BoU-remiss | Kartläggning 🗹 | Återbesök 🗹   | Uppföljning 🗹 |       |       |
|                             |                                      |                |               |               |       |       |
| emiss Vårdprocess           |                                      |                |               |               |       |       |
| yn                          | Diagnos                              |                |               |               |       |       |
| Synskärpa höger *           | Huvuddiagnos *                       |                |               |               |       |       |
| ▼<br>Sunakärna vänatar t    | Ridiagnes                            |                |               |               |       |       |
|                             | Didiagnos                            |                |               |               |       |       |
| Närvisus                    | Bidiagnos                            |                |               |               |       |       |
| •                           |                                      |                |               |               | •     |       |
| Synfältsbortfall *          | Annan diagnos                        | Annan diagnos  | 3             |               |       |       |
| •                           |                                      |                |               |               |       |       |
| Hemianopsi                  |                                      |                |               |               |       |       |
| Skotom av mindre grad       |                                      |                |               |               |       |       |
| Skotom av högre grad        |                                      |                |               |               |       |       |
| Inskränkningar i periferin  |                                      |                |               |               |       |       |
| Ospecificerat               |                                      |                |               |               |       |       |
|                             |                                      |                |               |               |       |       |
|                             |                                      |                |               |               |       |       |

#### Egenremiss + Barn- och ungdomsformulär

- Vid registrering av egenremiss är det önskvärt att synenheten fyller i uppgifterna i barn och ungdomsformuläret genom att klicka på knappen "Komplettering BoU-remiss".
- Synenheten kan behöva kontakta sin ögonmottagning för att få kompletterande uppgifter.

| and the state of the state of t | Vortiëngring 64 Atachanging 64 Libertetining 64       |
|----------------------------------------------------------------------------------------------------|-------------------------------------------------------|
| 2024_04_24                                                                                                    | Francamian Kamplattarian Rell romine                  |
|                                                                                                    | Egen remiss                                           |
|                                                                                                    |                                                       |
| miss Vårdprocess                                                                                                    |                                                       |
|                                                                                                    | Disease                                               |
| /n                                                                                                    | Diagnos                                               |
| Synskärpa höger *                                                                                                    | Huvuddiagnos *                                        |
| ▼                                                                                                    |                                                       |
| Synskärpa vänster *                                                                                                    | Bidiagnos                                             |
| •                                                                                                    |                                                       |
| Närvisus                                                                                                    | Bidiagnos                                             |
| •                                                                                                    |                                                       |
| Curefilite h = 46-11 *                                                                                                    |                                                       |
|                                                                                                    | Annan diagnos Annan diagnos                           |
| · · · · · · · · · · · · · · · · · · ·                                                                                                    |                                                       |
| Hemianopsi                                                                                                    |                                                       |
|                                                                                                    | Barn och ungdom                                       |
| Skotom av mindre grad                                                                                                    | Etiologi av synnedsättning * Är föräldrarna släkt? *  |
| Skotom av högre grad                                                                                                    | Kusin Kusinbarn                                       |
| Incluiinturin anni annifaria                                                                                                    |                                                       |
| Inskialikilingal i periterini                                                                                                    |                                                       |
| Ospecificerat                                                                                                    |                                                       |
|                                                                                                    | Graviditetsvecka * Annan ärftlig sjukdom i släkten? * |
|                                                                                                    | Ej kand V Adopterad                                   |
|                                                                                                    | Födelsevikt i gram * Födelseland *                    |
|                                                                                                    | Ei känd                                               |

# Bensträckare i 5 minuter

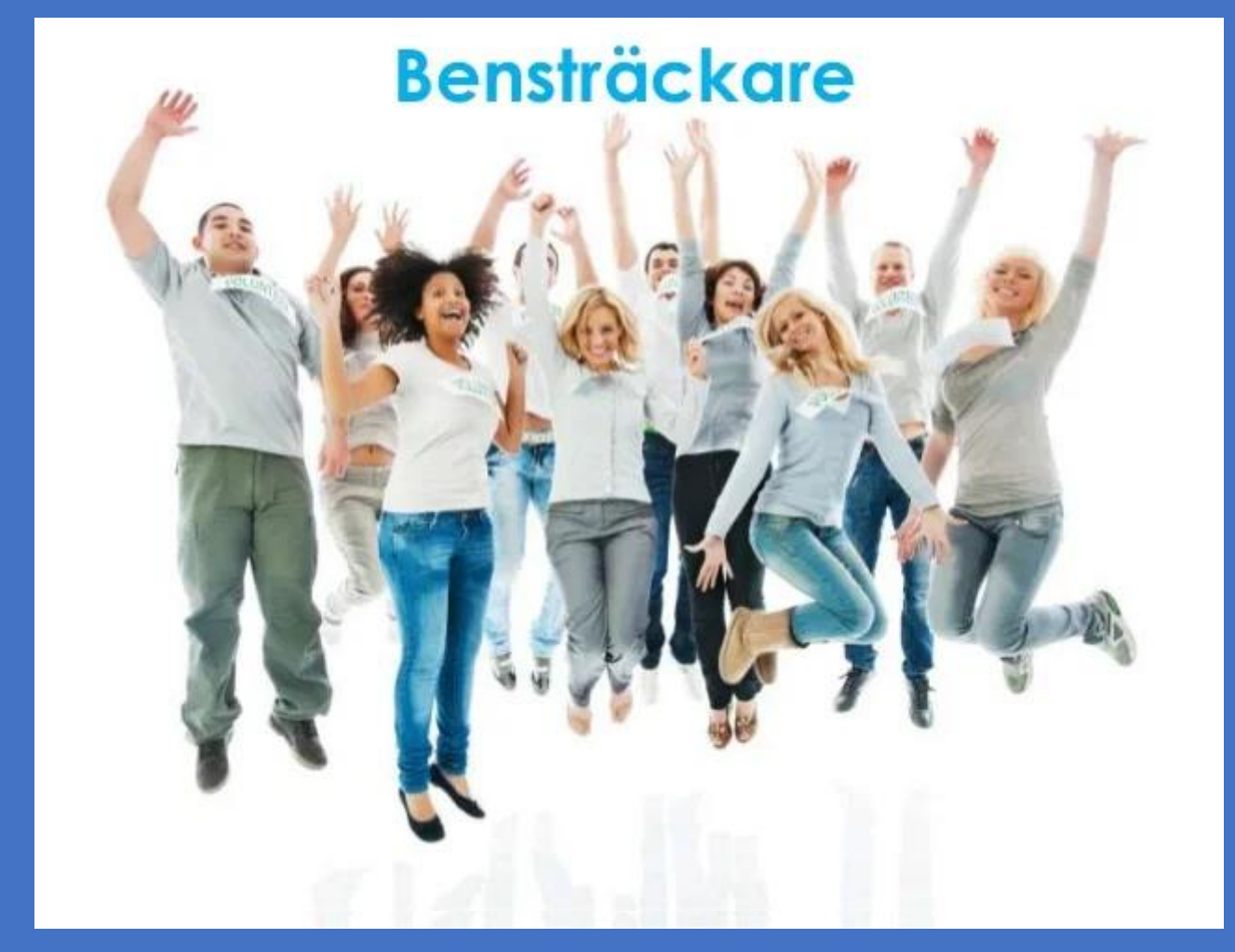

LIVE: Visning av SKRS-BU remiss, dashboard, visualisering, översikt vårdprocess

### Implementering av barn och ungdomar

SKRS-BU startar på alla enheter den 1/10

Skåne och Västerbotten har uppgift att testa (okt/nov) och sammanställa synpunkter, 2024-12-01.

- Manual och nya KVÅ-listor har publicerats på hemsidan
- Diagnos- och KVÅ-koder finns inlagda i registret 1/10.
- Manualen finns i registret från den 1/10.
- Några ändringar och tillägg av variabler införs
- Habiliteringsprocessen i SKRS ska gå till på samma sätt som för vuxna.
- Använd "mäta effekter" för barn och ungdomar (utvecklat för vuxna).
- Utbildning för ögonläkare på barnoftalmologiska klubben 4/10.
- Uppdatering på SKRS-dagen den 16/10-2024.
- Deadline för registreringsstart av barn och ungdomar den 31/12.
- Presentationen från 18/9 läggs på SKRS hemsida.

#### TIPS! FRÅGA ERA KOLLEGOR SOM HAR REGISTRERAT I SKRS TIDIGARE.

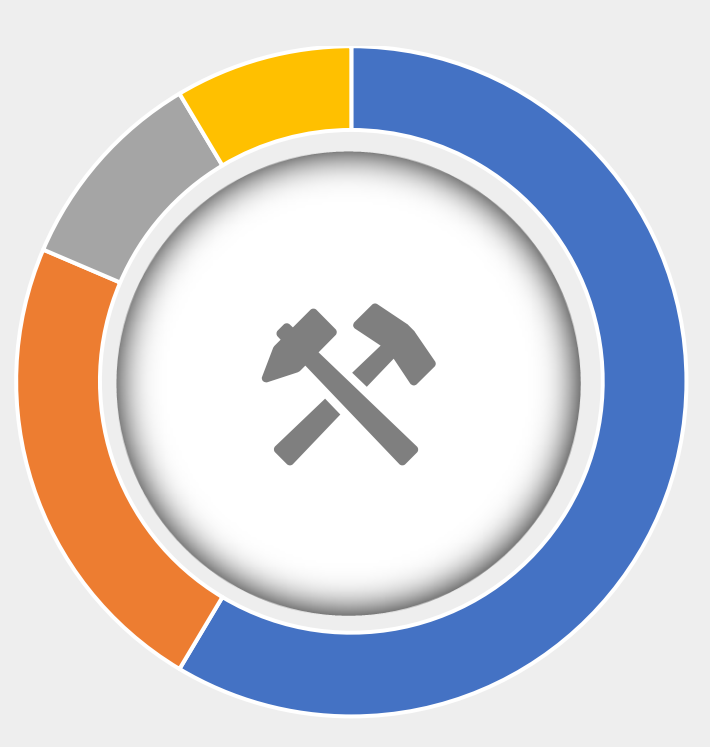

# Frågestund!

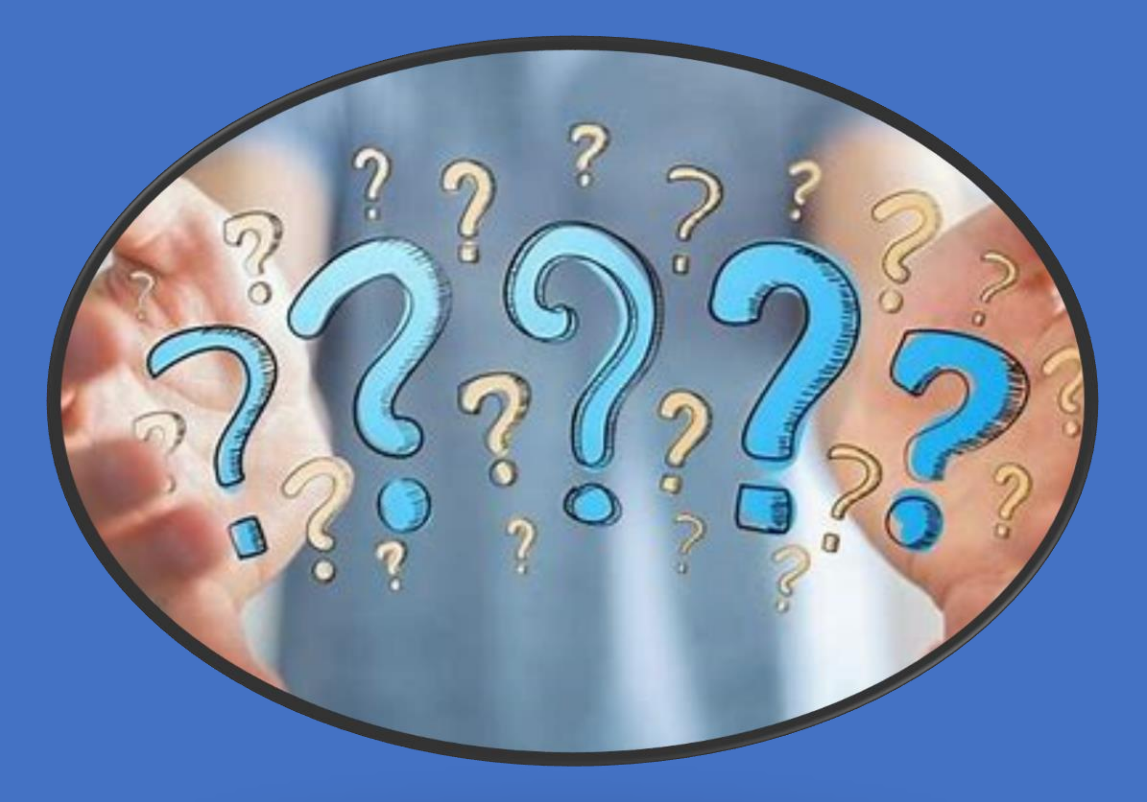

#### Tack för att ni har lyssnat!

Lycka till med registreringen! "Det finns en drivkraft som är kraftfullare än ånga, elektricitet och atomkraft: viljan." *Albert Einstein*